# ELEKTRONICKÝ PODPIS V ADOBE ACROBAT READER, MICROSOFT OFFICE WORD A MICROSOFT OUTLOOK

## Obsah

| Adobe Acrobat Reader                                                                    | 1  |
|-----------------------------------------------------------------------------------------|----|
| Microsoft Office Outlook                                                                | 7  |
| Digitální podepisování všech zpráv                                                      | 7  |
| Digitální podepisování jednotlivých zpráv                                               | 13 |
| Microsoft Office Word                                                                   | 15 |
| (interaktivní obsah, kliknutím na kapitolu lze navigovat do jednotlivých částí dokument | u) |

# Adobe Acrobat Reader

- V aplikaci Adobe Acrobat Reader otevřete PDF soubor, který chcete elektronicky podepsat. Je vhodné, aby byl soubor uložen v archivačním strojně prohledávatelném formátu PDF/A dle standardů ISO 19005-1:2005 a ISO 19005-2:2011, který umožňuje soubory otevřít beze ztráty informace všemi budoucími verzemi softwarových nástrojů. Přejděte na část dokumentu, do které budete chtít vložit grafickou značku el. podpisu.
- 2. V horní liště klikněte na tlačítko Nástroje.

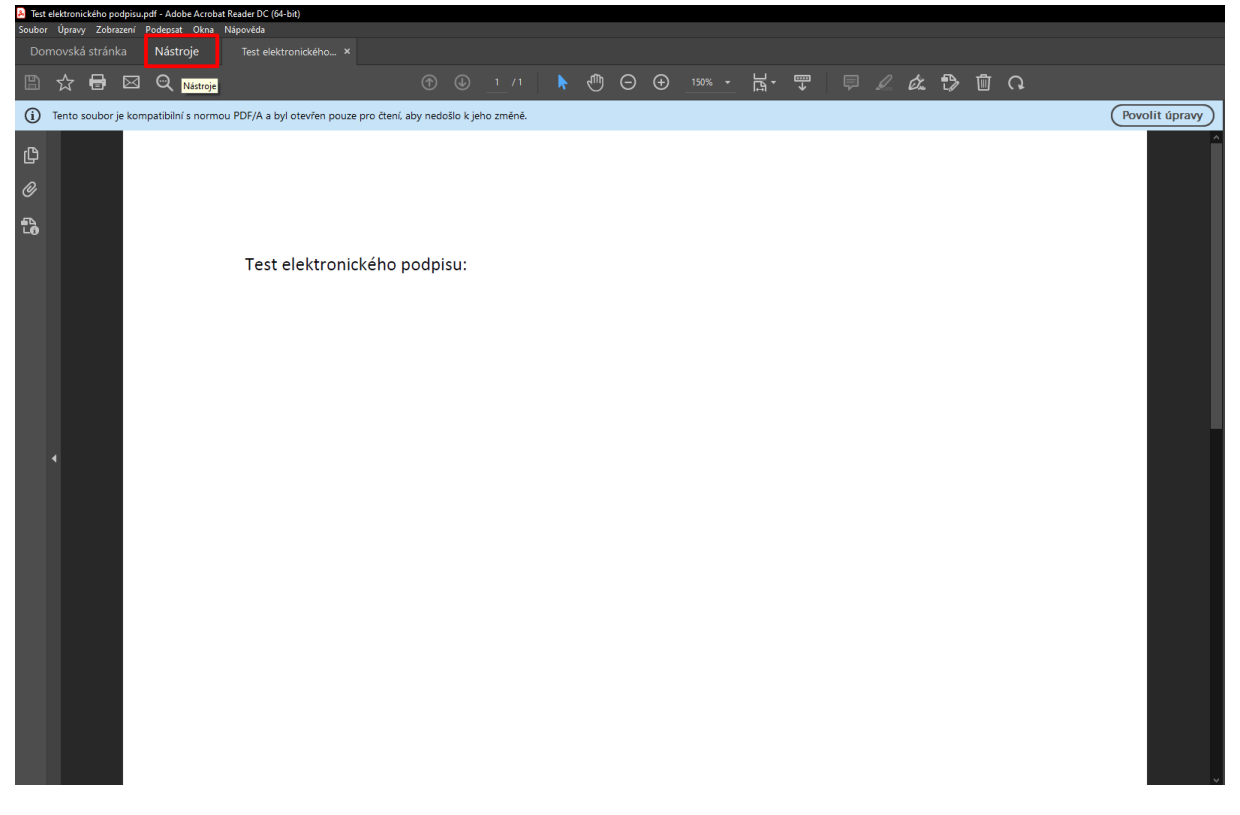

3. Následně tlačítko Certifikáty.

| Test elektronického podpisu | pdf - Adobe Acrobat Reader DC (64-bit) |          |                                       |             |                        |           |           |                             | - o ×         |
|-----------------------------|----------------------------------------|----------|---------------------------------------|-------------|------------------------|-----------|-----------|-----------------------------|---------------|
| Domovská stránka            | Nástroje Test elektroni                |          |                                       |             |                        |           | Vyzkouje  | ite aplikaci Acrobat pro DC | Přihlásit se  |
|                             |                                        |          |                                       |             |                        |           |           |                             |               |
| Vastroje niedani            |                                        |          |                                       |             |                        |           |           |                             |               |
|                             |                                        |          |                                       |             |                        |           |           |                             |               |
| E                           |                                        |          |                                       | E.          |                        | Ŷ         |           |                             |               |
| <u>ر</u> ے                  | []en                                   | □≡       | i i i i i i i i i i i i i i i i i i i | i≡ <b>⊕</b> |                        |           |           | W.                          | Zobrazit více |
| Poznámka                    |                                        |          |                                       |             | Zkombinovat<br>soubory |           |           |                             |               |
| Otevřít +                   | Otevřít 🔹                              | Přidat + | Přidat 💌                              | Přidat +    | Přidat +               | Otevřít 💌 | Otevřít 💌 | Otevřít 🔹                   |               |
|                             |                                        |          |                                       |             |                        |           |           |                             |               |
|                             |                                        |          |                                       |             |                        |           |           |                             |               |
|                             |                                        |          |                                       |             |                        |           |           |                             |               |
|                             |                                        |          |                                       |             |                        |           |           |                             |               |
|                             |                                        |          |                                       |             |                        |           |           |                             |               |
|                             |                                        |          |                                       |             |                        |           |           |                             |               |
|                             |                                        |          |                                       |             |                        |           |           |                             |               |
|                             |                                        |          |                                       |             |                        |           |           |                             |               |
|                             |                                        |          |                                       |             |                        |           |           |                             |               |
|                             |                                        |          |                                       |             |                        |           |           |                             |               |
|                             |                                        |          |                                       |             |                        |           |           |                             |               |
|                             |                                        |          |                                       |             |                        |           |           |                             |               |
|                             |                                        |          |                                       |             |                        |           |           |                             |               |
|                             |                                        |          |                                       |             |                        |           |           |                             |               |
|                             |                                        |          |                                       |             |                        |           |           |                             |               |
|                             |                                        |          |                                       |             |                        |           |           |                             |               |
|                             |                                        |          |                                       |             |                        |           |           |                             |               |
|                             |                                        |          |                                       |             |                        |           |           |                             |               |
|                             |                                        |          |                                       |             |                        |           |           |                             |               |
|                             |                                        |          |                                       |             |                        |           |           |                             |               |

4. Zobrazí se tlačítko Digitálně podepsat, na které klikněte.

| e net execution con traditional and traditional and traditional an |                  |
|----------------------------------------------------------------------------------------------------|------------------|
| Domovská stránka Nástroje Test elektroniského                                                                                                    | ⑦ Přihlásit se   |
| ☆                                                                                                    |                  |
| Certifikáty 🖉 Digitálně podepast 🕃 Časové razitko 🖉 Ověřs všechny podpisy                                                                                                    | Zavřít           |
| 1 Tento soubor je kompatibilni s normou PDF/A a byl otevřen pouze pro čtení, aby nedošlo k jeho změně.                                                                                                    | (Povolit úpravy) |
| ر<br>ب                                                                                                    |                  |
| 0                                                                                                    | E,               |
| ۲.                                                                                                    | Ģ                |
| Test elektronického podpisu:                                                                                                    |                  |
|                                                                                                    | 50               |
|                                                                                                    | 2                |
|                                                                                                    | 4                |
|                                                                                                    |                  |
|                                                                                                    | C.               |
|                                                                                                    |                  |
|                                                                                                    | to               |
|                                                                                                    |                  |
|                                                                                                    |                  |
|                                                                                                    |                  |
|                                                                                                    |                  |
|                                                                                                    |                  |
|                                                                                                    |                  |
|                                                                                                    |                  |

5. Tažením kurzoru myši vyberte oblast dokumentu, kde bude zobrazena grafická značka elektronického podpisu.

| Test elektronick/ho podpisu_pid - Adobe Acrobal Reader DC (94-bit)                                   | - 0 X            |
|----------------------------------------------------------------------------------------------------|------------------|
| Souter upsvý zdezem rospyst tvna tagóvneta<br>Domorská stárňa Nástroje Test selettronského… ×        | ⑦ Přihlásit se   |
|                                                                                                    |                  |
|                                                                                                    |                  |
| Certifikāty Øļi Dīgālaite podepast 🔓 Casové raztīšo $\mathcal{O}_0^{c}$ Ovietir, ekcelny podpiny     | Zavřit           |
| Tento soubor je kompatibilni s normou PDF/A a byl otevřen pouze pro čtení, aby nedošlo k jeho změně. | (Povolit úpravy) |
| C                                                                                                    | Ê 🖶              |
| 8                                                                                                    | E.               |
| 8                                                                                                    | ę                |
|                                                                                                    | - <b>-</b>       |
|                                                                                                    | 50               |
| l'est elektronickeno podpisu:                                                                        | 0                |
|                                                                                                    | 1                |
|                                                                                                    | B                |
|                                                                                                    | a                |
|                                                                                                    | (Jacobia)        |
|                                                                                                    |                  |
|                                                                                                    | *0               |
|                                                                                                    |                  |
|                                                                                                    |                  |
|                                                                                                    |                  |
|                                                                                                    |                  |
|                                                                                                    |                  |
|                                                                                                    |                  |
|                                                                                                    |                  |

Pokud podepisujete dokument poprvé, objeví se okno s konfigurací digitálního identifikátoru.
 V opačném případě se otevře pouze okno s nabídkou certifikátů, kde si zvolený vyberete a kliknete na tlačítko Pokračovat.

| Soubo | Úpravy Zobrazení Podepsat Okn      | a Nápovéda                                                          |                |
|-------|------------------------------------|---------------------------------------------------------------------|----------------|
| Do    |                                    |                                                                     | ? Přihlásit se |
|       | ☆ 🖶 ⊠ ସ୍                           | ⊕ ⊕ _ /1 ト ⊕ ⊖ ⊕ 1∞* ・ は・ Ţ 🛡 ∠ & ⊅ 🛍 ᠺ                             |                |
| Ce    | tifikáty                           | 🖉 Digitalně podepsat 🔀 Časové rzatko 🧳 Ověřít válechny podpisy      | Zavřít         |
| i     | Tento soubor je kompatibilní s nor | mou PDF/A a byl otevrlen pouze pro čtení, aby nedošlo k jeho změně. | Povolit úpravy |
| ¢     |                                    |                                                                     | * 8-           |
| Ø     |                                    |                                                                     |                |
| 6     |                                    |                                                                     |                |
|       |                                    | Test elektronického podpisu:                                        |                |
|       |                                    | Vyžadována konfigurace digitáliního identifikátoru X                |                |
|       |                                    | Toto pole podpisu vyžaduje identitu digitalniho podpisu.            |                |
|       |                                    | Chcete ji nyni nakonfigurovel?                                      |                |
|       |                                    | Nico.dds                                                            |                |
|       | 4                                  |                                                                     | a              |
|       |                                    |                                                                     | <u></u>        |
|       |                                    |                                                                     | 10             |
|       |                                    |                                                                     |                |
|       |                                    |                                                                     |                |
|       |                                    |                                                                     |                |
|       |                                    |                                                                     |                |
|       |                                    |                                                                     |                |
|       |                                    |                                                                     |                |
|       |                                    |                                                                     |                |

7. Zvolte typ zařízení pro vytváření podpisů, v případě čipové karty nebo fyzického či virtuálního tokenu se jedná o první možnost.

| Test elektronického podpisu.pdf - Adobe Acrob.<br>Soubor Úpravy Zobrazení Podepsat Okna | at Reader DC (64-bit)<br>Nápověda |                                                                                                    |        |            |                                                                                                    | - 0 ×          |
|-----------------------------------------------------------------------------------------|-----------------------------------|----------------------------------------------------------------------------------------------------|--------|------------|----------------------------------------------------------------------------------------------------|----------------|
| Domovskii stránka – Nástroje                                                            |                                   |                                                                                                    |        |            |                                                                                                    | ⑦ Přihlásit se |
|                                                                                         |                                   |                                                                                                    |        |            |                                                                                                    |                |
| Certifikáty                                                                             |                                   |                                                                                                    |        |            |                                                                                                    |                |
| (j) Tento soubor je kompatibilni s norm                                                 |                                   |                                                                                                    |        |            |                                                                                                    |                |
| C                                                                                       |                                   |                                                                                                    |        |            |                                                                                                    |                |
| 0                                                                                       |                                   |                                                                                                    |        |            |                                                                                                    |                |
| 20                                                                                      |                                   | Konfigurovat digitální                                                                                                    | ID pro | podepi     | isování X                                                                                                |                |
|                                                                                         | Test elektronické                 |                                                                                                    |        |            |                                                                                                    |                |
|                                                                                         |                                   | Digitální ID je vyžadován<br>pro vytvoření digitálního                                                                                 | Vybe   | rte typ c  | ligitalniho ID:                                                                                          |                |
|                                                                                         |                                   | podprsu. Nejbezpečnejsi<br>digitální identifikátory jsou<br>vydávány důvěryhodnými<br>certifikačními autoritami a                      | ۰      | ē          | Použít zařízení pro vytváření podpisů<br>Konfigurovat čipovou kartu nebo token připojený k<br>počítači   |                |
|                                                                                         |                                   | jelo zaličených zařízeních,<br>jako jsou čipové karty a<br>tokeny. Některé jsou<br>založeny na souborech.<br>Můžete také vytvořít nový |        | 4          | Použit digitální ID ze souboru<br>Importovat existující digitální ID, který jste obdrželi<br>jako soubor |                |
| 4                                                                                       |                                   | digitālni ID, ale takový<br>identifikātor poskytuje<br>nízkou úroveň ochrany<br>identity.                                              |        | <b>R</b> . | <b>Vytvořit nový digitální ID</b><br>Vytvořit digitální ID s vlastním podpisem                           |                |
|                                                                                         |                                   |                                                                                                    |        |            | Zrušit Pokraćovat                                                                                        |                |
|                                                                                         |                                   |                                                                                                    |        |            |                                                                                                    |                |
|                                                                                         |                                   |                                                                                                    |        |            |                                                                                                    |                |
|                                                                                         |                                   |                                                                                                    |        |            |                                                                                                    |                |
|                                                                                         |                                   |                                                                                                    |        |            |                                                                                                    |                |
|                                                                                         |                                   |                                                                                                    |        |            |                                                                                                    |                |
|                                                                                         |                                   |                                                                                                    |        |            |                                                                                                    |                |

8. V následujícím dialogovém okně klikněte na **Pokračovat**, poté vyberte požadovaný certifikát a opět použijte tlačítko **Pokračovat**.

| Test elektronického podpisu.pdf - Adobe Acrobat Reader DC (64-bit)      Soubor Úpravy Zobrazení Podepist Okna Nápověda |                                                                                                    |                  |
|----------------------------------------------------------------------------------------------------|----------------------------------------------------------------------------------------------------|------------------|
| Dornovská stránka Nástroje Test elektronického… ×                                                                      |                                                                                                    | ⑦ Přihlásit se   |
|                                                                                                    |                                                                                                    |                  |
| Certifikáty                                                                                                    |                                                                                                    |                  |
| Tento soubor je kompatibilní s normou PDF/A a byl otevřen pouze pro čtení, aby nedošlo k                               |                                                                                                    | (Povolit ópravy) |
| <b>0</b>                                                                                                    |                                                                                                    |                  |
| 0                                                                                                    |                                                                                                    |                  |
| <b>Co</b>                                                                                                    | Přidat digitální identifikátory ze zařízení pro vytváření podpisů ×                                                                             |                  |
| Test elektronické                                                                                                    |                                                                                                    |                  |
|                                                                                                    | Následující digitální identifikátor se přidá do vašeho seznamu digitálních identifikátorů, které můžete<br>používat pro digitální podepisování: |                  |
|                                                                                                    | Jan Mayer                                                                                                    |                  |
|                                                                                                    | - vydai: Posisignum Quaineo CA 4, Korec piatriosti: 2023.0630 09:1332 2                                                                         |                  |
|                                                                                                    | Zobrazit podrobnosti                                                                                                    |                  |
|                                                                                                    |                                                                                                    |                  |
| 4                                                                                                    |                                                                                                    |                  |
|                                                                                                    |                                                                                                    |                  |
|                                                                                                    | () Zpét Pokračovat                                                                                                    |                  |
|                                                                                                    |                                                                                                    |                  |
|                                                                                                    |                                                                                                    |                  |
|                                                                                                    |                                                                                                    |                  |
|                                                                                                    |                                                                                                    |                  |
|                                                                                                    |                                                                                                    |                  |
|                                                                                                    |                                                                                                    |                  |

9. Nyní si můžete přizpůsobit grafickou podobu podpisu a zvolit, zda chcete dokument po podepsání uzamknout.

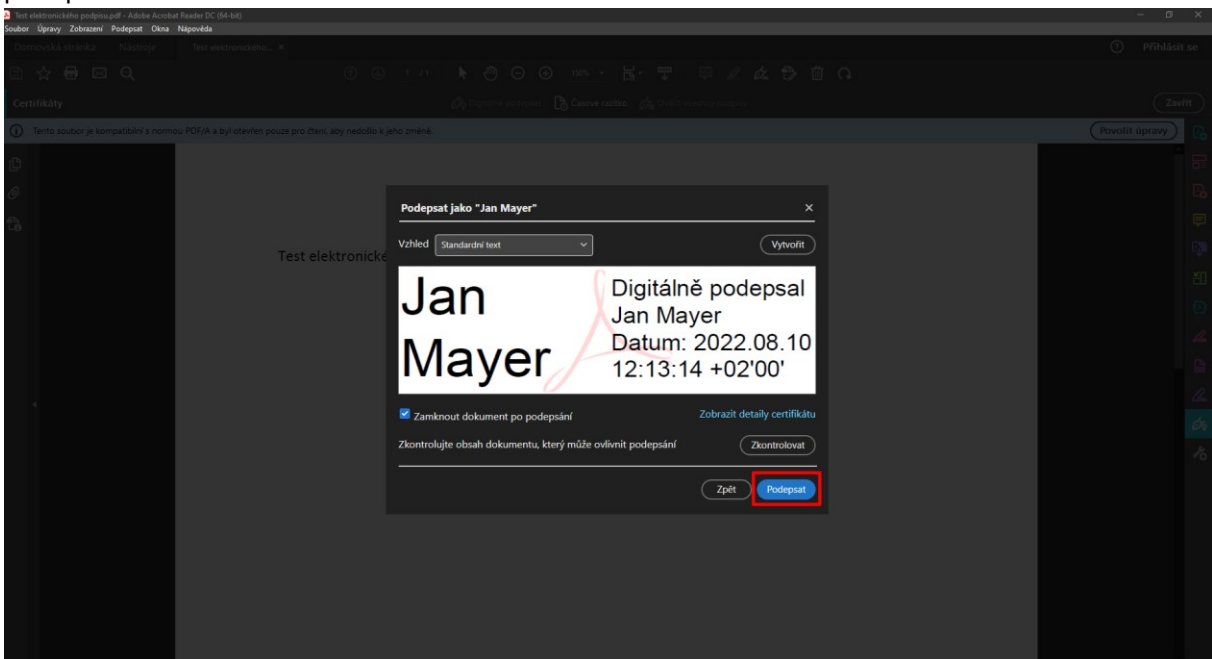

- 10. Otevře se dialogové okno průzkumníka, kde si zvolíte, kam podepsaný soubor chcete uložit (vytvoří se kopie, nedojde k přepsání současného souboru).
- 11. Po vyzvání zadejte svůj PIN (heslo) k certifikátu a zvolte OK.

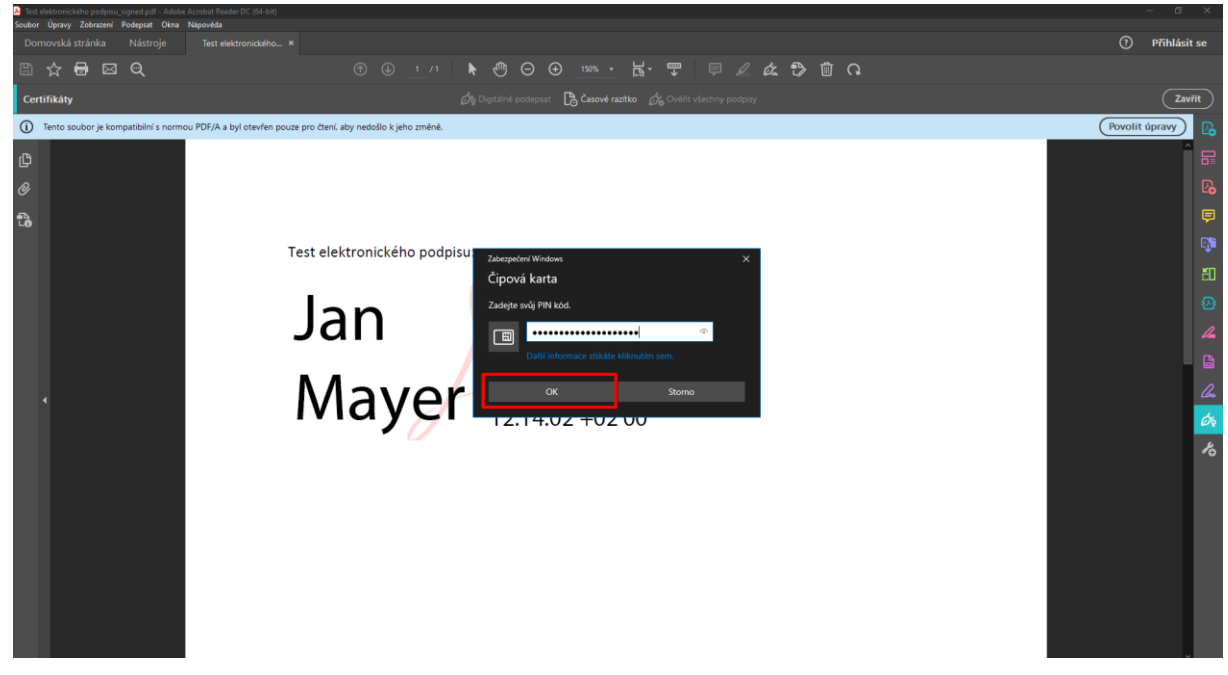

12. Dokument je nyní elektronicky podepsán.

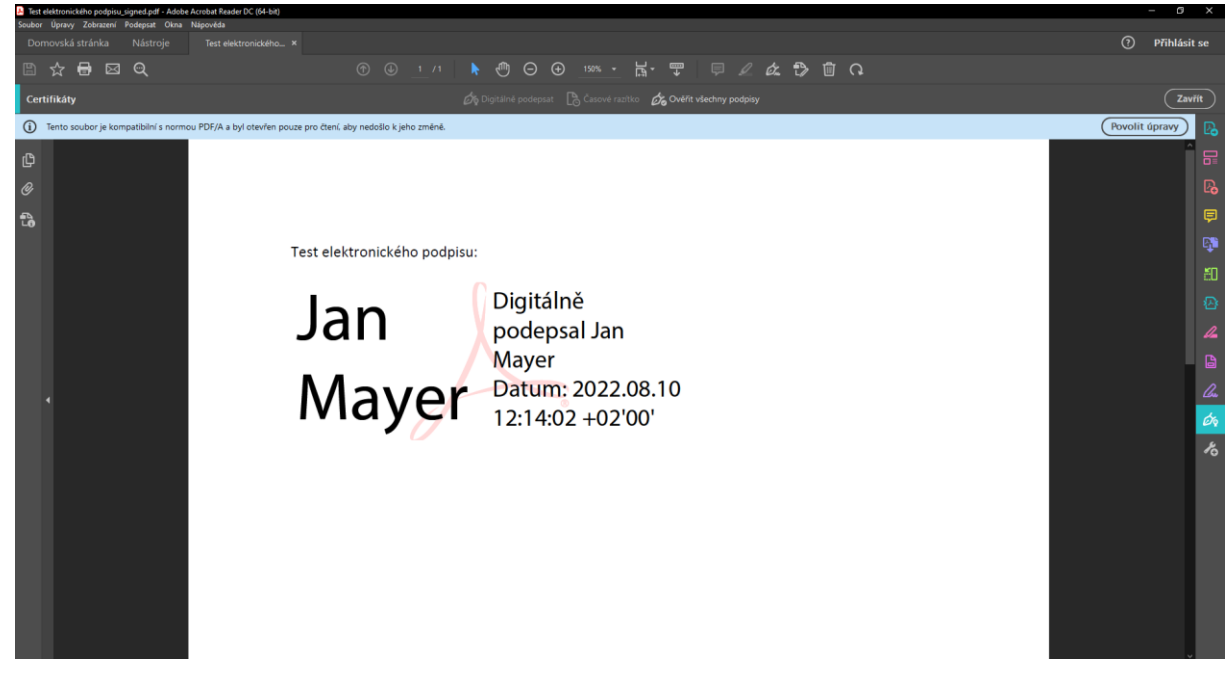

13. Kliknutím pravým tlačítkem myši na značku podpisu lze zobrazit detaily certifikátu, jako platnost, vydavatele a další.

| Bet elektronického podpisu, signed, pdf. Adobé Acrobat Raider DC (54-bit)     Cohora, Conversit, Zohoraned, Disconded and Statement Conversition and Statement Conversition and Statement | - 0 ×                                                                                                    |
|----------------------------------------------------------------------------------------------------|----------------------------------------------------------------------------------------------------|
| Domovská stránka Nástroje Test elektronického ×                                                                                                    | <ol> <li>Přihlásit se</li> </ol>                                                                                                    |
|                                                                                                    |                                                                                                    |
| Certifikáty – Čís Digitálné podepsat 🖹 Časové razitko 🖧 Ověřit všechny p                                                                                                    | ndpisy Zavřít                                                                                                    |
| Tento soubor je kompatibilní s normou PDF/A a byl otevřen pouze pro čtení aby nedošlo k jeho změně.                                                                                                    | (Povolit úpravy)                                                                                                    |
| -B                                                                                                    |                                                                                                    |
|                                                                                                    | =0<br>                                                                                                    |
|                                                                                                    |                                                                                                    |
|                                                                                                    |                                                                                                    |
| Test elektronického podpisu:                                                                                                    |                                                                                                    |
|                                                                                                    |                                                                                                    |
| lan podensal lan                                                                                                    |                                                                                                    |
|                                                                                                    |                                                                                                    |
|                                                                                                    | nou verzi 2                                                                                                    |
|                                                                                                    | i podpisu                                                                                                    |
| 12.14.02 +02 00-                                                                                                    | •••                                                                                                    |
|                                                                                                    | <i>*</i> 0                                                                                                    |
|                                                                                                    |                                                                                                    |
|                                                                                                    |                                                                                                    |
| Test elettrenickiho podpilu "igned.pdf - Adobe Acrebat Reader DC (64-bit)     Soubor Úpravy Zobrazení - Podepsat. Okna Nálpovida                                                                                                    |                                                                                                    |
| Domovská stránka Nástroje Test elektronikého… *                                                                                                    | ⑦ Přihlásit se                                                                                                    |
|                                                                                                    |                                                                                                    |
| Certifikáty 🖉 Digitálné podepsat 🗟 Časové razitko 🔗 Ověřit všechny p                                                                                                    | Zaviit Zaviit                                                                                                    |
| ① Tento soubor je kompatibilní s normou PDF/A a byl otevřen pouze pro čtení, aby nedošlo k jeho změně.                                                                                                    | Povolit úpravy                                                                                                    |
| (C) Vestnosti podpisu                                                                                                    | ×                                                                                                    |
| Podpis je PLATNÝ, podepsaný utivatelem Jan Mayer (jan.mayer@upol.cz>.                                                                                                    | Pa Carteria de Carteria de Ca |
| Čes podepsini: 2022/07/1012/1402 - 00207<br>Zdroj důvěy ziskán z European Union Trusted Lists (EUTL).                                                                                                    | Participante de la construcción de la construcción de la construcción de la construcción de la construcción de                                                                                                    |
| Test elektronického po                                                                                                    | ça                                                                                                    |
| Přehled platnosti                                                                                                    | <u></u> 10 日 日 日 日 日 日 日 日 日 日 日 日 日 日 日 日 日                                                                                                    |
| Autor certifikitu urči, že v tomto dokumentu nejsou povoleny žádné z                                                                                                    | mēny.                                                                                                    |
| Dokument je podepsán současným uživatelem.<br>Čas podepsán j pochásí z hodin na počíhačí autora podpisu.                                                                                                    | 4                                                                                                    |
| Podpis byl ovéřen k času podepsáni<br>2022/06/10 121402 + 02100                                                                                                    |                                                                                                    |
|                                                                                                    | - Con                                                                                                    |
| IVIAY Cesta d centifikitu uztora podpisu k centifikitu vystavitele byla úspěla<br>vytroitena.                                                                                                    | a de                                                                                                    |
|                                                                                                    |                                                                                                    |
| Certifikit autora podpinu je platný a mebyl odvolán.<br>Zdovaná zvatříkát autora podpinu                                                                                                    |                                                                                                    |
| Centifiait autora podpisus je planoj a nekyl dokolin.<br>Zobraći centifiait autora podpisu.                                                                                                    | ~                                                                                                    |

# Microsoft Office Outlook

### Digitální podepisování všech zpráv

1. V nabídce Soubor klikněte na Možnosti > Centrum zabezpečení.

| e                         | Informace o účtu                                                                                                    |  |
|---------------------------|----------------------------------------------------------------------------------------------------|--|
| ☐ Informace               | <mark>,≫@</mark> jan.mayer@upol.cz                                                                                                    |  |
| . Otevřít a<br>exportovat | Hicrosoft Exchange       + Přidat účet                                                                                                    |  |
| Uložit jako               | A Nastavení účtu                                                                                                    |  |
| Uložit přílohy            | / ₩/ Umöžinuz ernént nastavení tohoto účtu nebo nastavit<br>Nastarení<br>účtu * • Pistupujte k tomuto účtu na webu.                                                                                    |  |
| Tisk                      | https://sutloak.office285.com/cena/upol.cz/  Zákojte aplikaci Cutloak pro iOS nebo Android, Změnit                                                                                                    |  |
|                           | Automatické odpovědí (Mimo kancelář) Pomocí automatický hodpovědí můžete ostatním oznamovat, že jste mimo Automatické kancelář, na dovolené nebo že momentálně nemůžete na e-mailové zprávy odpovídat. |  |
|                           | Nastavení poštovní schránky<br>Může spowout velikost potosní schránky vyprázdněním odstraněných<br>položek a provedením archivace.                                                                     |  |
|                           | 96,9 G8 volného místa z 99 G8                                                                                                    |  |
|                           | F/TaViCila a UpOZOTTENI     Pravidla a upozomění vám usnadní uspořádivání přichozích e-mailových     spravovat pravídla     a upozomění     aupozomění                                                 |  |
|                           | Pormalé a zakázané doplňky modelu COM<br>Umožňuje spravovat doplňky modelu COM, které způsobují problémy s<br>Outlookem.                                                                               |  |
|                           | Spravovat doplňky<br>Umožňuje spravovat a získávat webové doplňky pro Outlook.                                                                                                    |  |
| Účet Office               |                                                                                                    |  |
| Váš názor                 |                                                                                                    |  |
| Možnosti                  |                                                                                                    |  |
| Konec                     |                                                                                                    |  |

2. V Centru zabezpečení aplikace Microsoft Outlook klikněte na Nastavení Centra zabezpečení.

| Možnosti aplikace Outlook     |                                                                                             |         | ×   |
|-------------------------------|---------------------------------------------------------------------------------------------|---------|-----|
| Obecné                        | Zabezpečení dokumentů a zajištění bezpečnosti a bezproblémového stavu počítače              |         |     |
| Pošta                         |                                                                                             |         |     |
| Kalendář                      | Zabezpečení a další                                                                         |         |     |
| Skupiny                       | Další informace o ochraně svých osobních údajů a zabezpečení najdete na webu Office.com.    |         |     |
| Lidé                          | Centrum zabezpečení Microsoftu                                                              |         |     |
| Úkoly                         | Centrum zabezpečení aplikace Microsoft Outlook                                              |         |     |
| Hledání                       | Centrum zabeznečení obsahuje nastavení zabeznečení a ochrany osobních údajů. Tato nastavení |         | -   |
| Jazyk                         | pomáhají udržovat počítač zabezpečený. Doporučujeme je neměnit.                             | zpečení |     |
| Usnadnění přístupu            |                                                                                             |         |     |
| Upřesnit                      |                                                                                             |         |     |
| Přizpůsobit pás karet         |                                                                                             |         |     |
| Panel nástrojů Rychlý přístup |                                                                                             |         |     |
| Doplňky                       |                                                                                             |         |     |
| Centrum zabezpečení           |                                                                                             |         |     |
|                               |                                                                                             |         |     |
|                               |                                                                                             |         |     |
|                               |                                                                                             |         |     |
|                               |                                                                                             |         |     |
|                               |                                                                                             |         |     |
|                               |                                                                                             |         |     |
|                               |                                                                                             |         |     |
|                               |                                                                                             |         |     |
|                               | ОК                                                                                          | Zruš    | iit |

3. V části Zabezpečení e-mailu zaškrtněte v části Šifrovaný e-mail políčko Přidat digitální podpis do odesílaných zpráv.

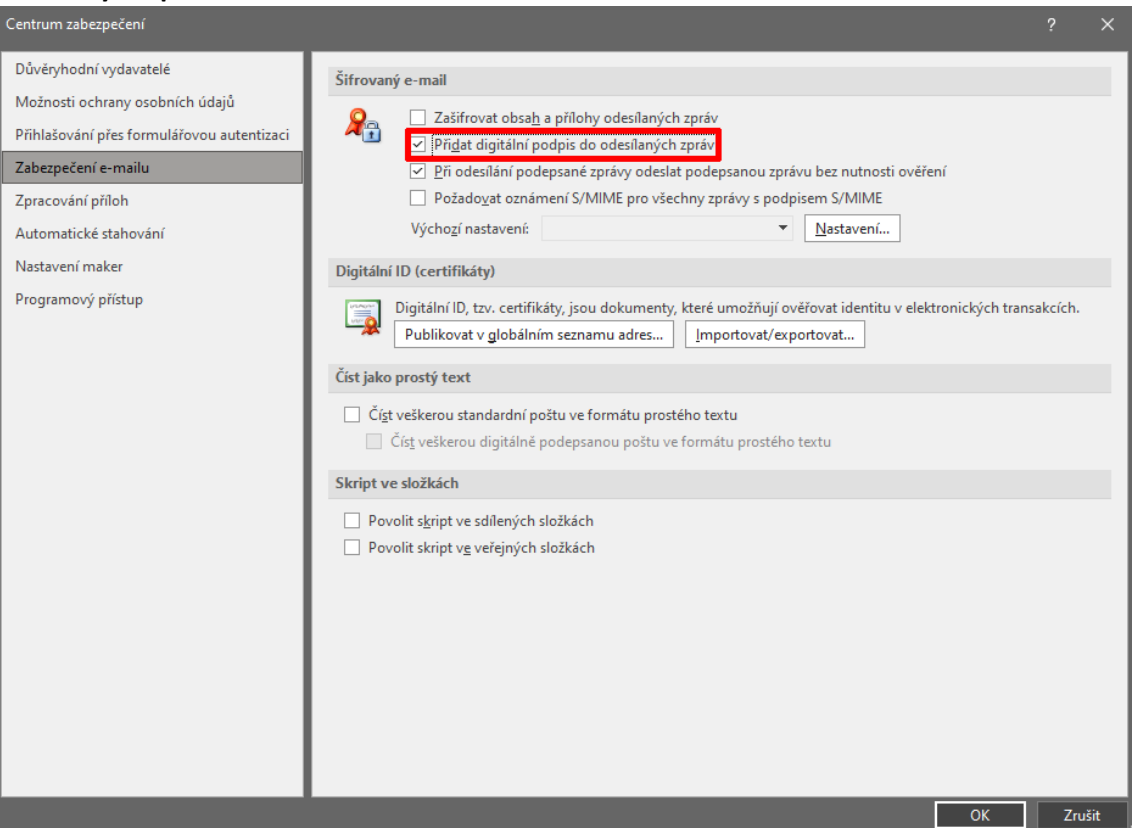

- 4. Můžete zvolit jednu z následujících možností (pokud jsou k dispozici):
  - Políčko Při odesílání podepsané zprávy odeslat podepsanou zprávu bez nutnosti ověření zaškrtněte v případě, že chcete, aby zprávu mohli číst příjemci, kteří nepoužívají zabezpečení S/MIME. Ve výchozím nastavení je políčko zaškrtnuté.
  - b. Pokud chcete ověřit, že vaše digitálně podepsaná zpráva nebyla zamýšleným příjemcem přijata beze změny, zaškrtněte políčko Požádat o potvrzení S/MIME pro všechny podepsané zprávy S/MIME. Můžete požádat o oznámení, které vám řekne, kdo zprávu otevřel a kdy byla otevřena. Když odešlete zprávu, která používá žádost o potvrzení o vrácení S/MIME, vrátí se tyto informace o ověření jako zpráva odeslaná do složky Doručená pošta.

5. Chcete-li změnit další nastavení, například vybrat z několika certifikátů ten, který se má použít, klikněte na tlačítko **Nastavení**.

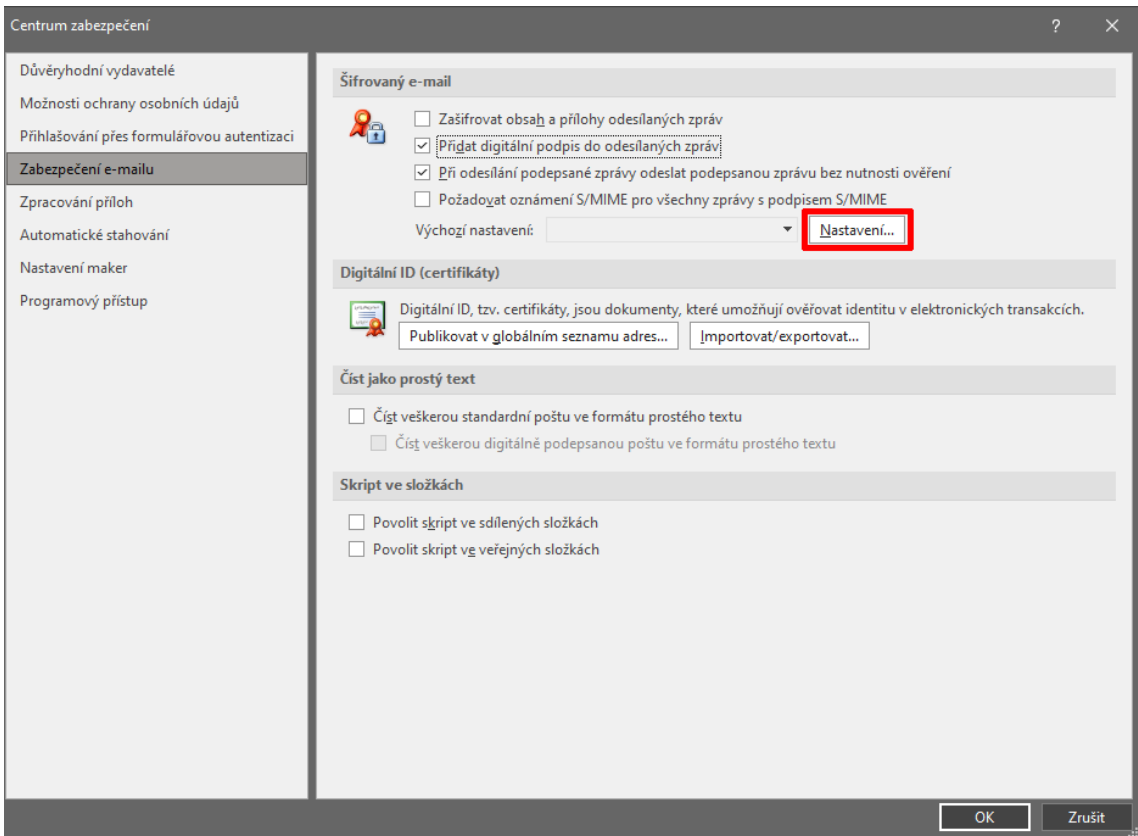

6. Pojmenujte si profil zabezpečení, aby jej bylo možné následně uložit.

| Důvěryhodní vydavatelé<br>Možnosti ochrany osobních údajů<br>Přihlašování přes formulářovou autentizaci<br>Zabezpečení e-mailu<br>Zpracování příloh<br>Automatické stahování<br>Nastavení maker<br>Programový přístup | Šífrovaný e-mail                                                                                                    |
|----------------------------------------------------------------------------------------------------|----------------------------------------------------------------------------------------------------|
|                                                                                                    | Certifikâty a algoritmy<br>Podpisový certifikât:<br>Algoritmus hash:<br>Šifrovací certifikât:<br>Vybrat<br>Šifrovací algoritmus:<br>S podepsanými zprávami odesílat tyto certifikáty<br>OK Zrušit |
|                                                                                                    | OK Zrušit                                                                                                    |

#### 7. Vyberte podpisový certifikát a stiskněte tlačítko OK.

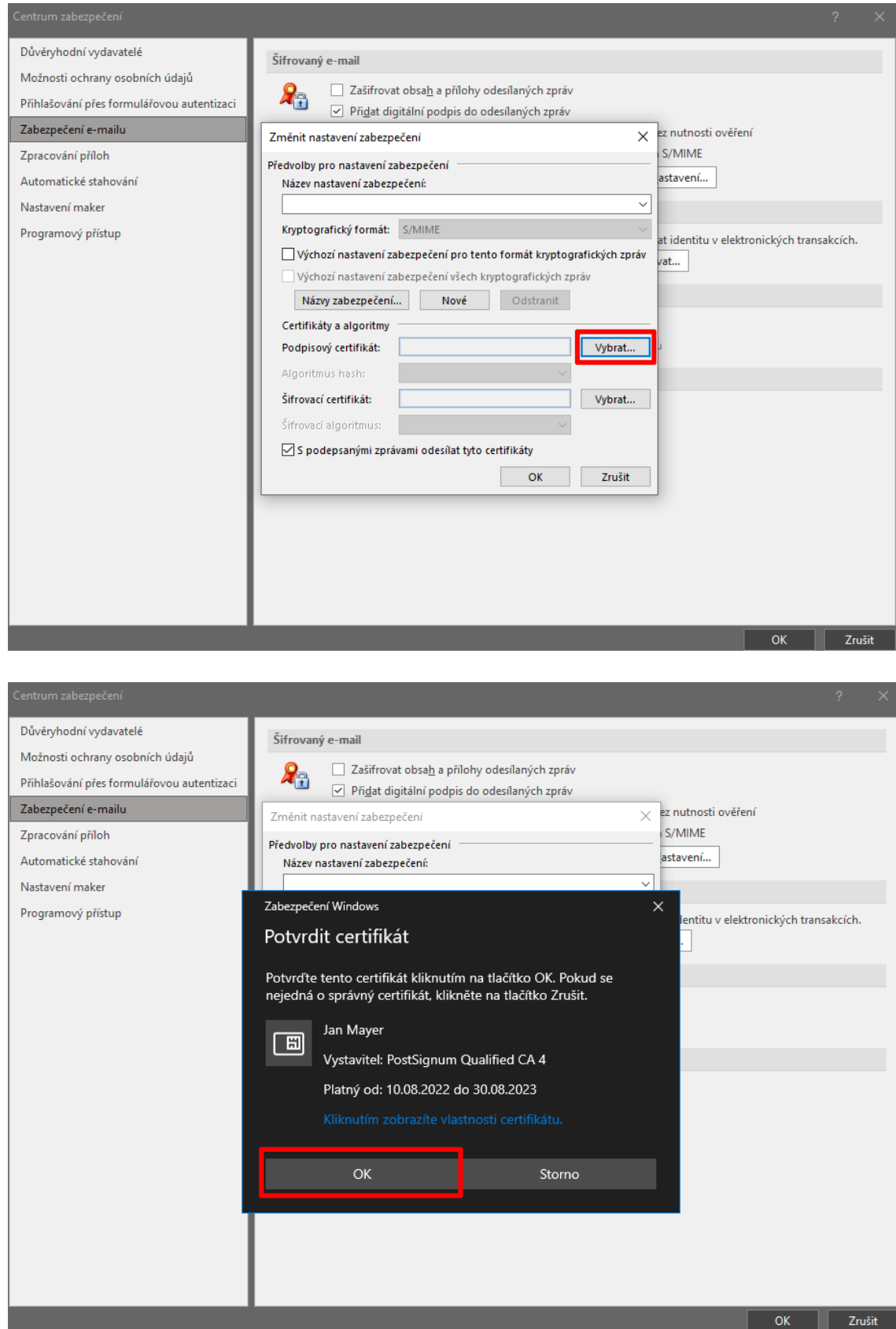

8. Po dokončení nastavení klikněte na tlačítko **OK**, uzavřete okno Centra zabezpečení opět kliknutím na tlačítko **OK**.

| Centrum zabezpečení                                                                                                    |                  |        |
|----------------------------------------------------------------------------------------------------|------------------|--------|
| Centrum zabezpečení<br>Důvěryhodní vydavatelé<br>Možnosti ochrany osobních údajů<br>Přihlašování přes formulářovou autentizaci<br>Zabezpečení e-mailu<br>Zpracování příloh<br>Automatické stahování<br>Nastavení maker<br>Programový přístup | Šífrovaný e-mail | :h.    |
|                                                                                                    |                  |        |
|                                                                                                    | ОК               | Zrušit |

9. Při odesílání nového emailu nyní budete vyzváni k zadání PIN kódu (hesla) k certifikátu. Můžete si všimnout, že na kartě **Možnosti** je nyní tlačítko **Podpis**, které je automaticky aktivováno.

| ଅ ୨ ୯ ↑ ↓ ା                                    |                            |                      |                                                                            |                                              |                                                            |                               |  |   |
|------------------------------------------------|----------------------------|----------------------|----------------------------------------------------------------------------|----------------------------------------------|------------------------------------------------------------|-------------------------------|--|---|
| Soubor Zpráva Vlo                              | žení <u>Možnosti</u>       | Formátování textu    | a Revize Nápověda                                                          | 💡 Řekněte mi,                                | co chcete udëlat                                           |                               |  |   |
| Aa<br>Motivy<br>* Efekty * Stránky *<br>Motivy | Skrytá Od<br>Zobrazit pole | Šifrovat<br>Šifrovat | Požadovat oz<br>Použít hlasovací 🗌 Požadovat oz<br>tlačítka 👻<br>Sledování | námení o doručení<br>námení o přečtení<br>Fa | Uložit odeslanou<br>položku do ~ Odložit<br>Další možnosti | Odpovědi<br>posílat na adresu |  | ^ |
| ⊳ <sup>Od</sup> ×                              |                            |                      |                                                                            |                                              |                                                            |                               |  |   |
| Poslat Komu                                    | <u>Mayer Jan</u>           |                      |                                                                            |                                              |                                                            |                               |  |   |
| Коріе                                          |                            |                      |                                                                            |                                              |                                                            |                               |  |   |
| Předmět                                        | Test el. podpisu           |                      | Zabezpečení Wind                                                           | ows                                          |                                                            | ×                             |  |   |
| Test elektronického podpis                     | u                          |                      | Cipova kart<br>Zadejte svůj PIN                                            | a<br>I kód.                                  |                                                            |                               |  |   |
|                                                |                            |                      |                                                                            | nformace získáte kli                         | iknutím sem.                                               |                               |  |   |
|                                                |                            |                      |                                                                            |                                              |                                                            |                               |  |   |
|                                                |                            |                      | C                                                                          | ж                                            | Storno                                                     |                               |  |   |
|                                                |                            |                      |                                                                            |                                              |                                                            |                               |  |   |

10. Příjemcem obdržený email nyní obsahuje vrstvu elektronického podpisu, což je znázorněno symbolem v hlavičce emailu.

| 目りひ↑↓                         |                                   | Test                                                                        | el. podpisu - Zpráva | (HTML)                  |          |                                 |               |                 |            |             |
|-------------------------------|-----------------------------------|-----------------------------------------------------------------------------|----------------------|-------------------------|----------|---------------------------------|---------------|-----------------|------------|-------------|
| Soubor <mark>Zpráva</mark> Ná | ápověda ESET Q Řekněte mi         | i, co chcete udělat                                                         |                      |                         |          |                                 |               |                 |            |             |
| ि Î ☐ ☐                       | Odpovědět Odpovědět Přeposlat 🛱 ~ | Nasdilet<br>do Teams → Předat nadřízen ^<br>Kategorizovat a ↓<br>HELPDESK ♥ | Přesunout            | Označit jako nepřečtené | Q Ď Ž    | Číst Asistivní<br>nahlas čtečka | Přeložit Lupi | Viva<br>Přehled | dy         |             |
| Odstranit                     | Odpovědět                         | Teams Rychlé kroky 😼                                                        | Přesunout            | Značky                  | ú Úpravy | Asistivní nástroje              | Jazyk Lupa    | Doplni          | ěk         | ~           |
| Test el. podpisu              | Test el. podpisu                  |                                                                             |                      |                         |          |                                 |               |                 |            |             |
| Mayer Jan                     |                                   |                                                                             |                      |                         |          | ← Odpovědět                     | S Odpově      | iët všem        | → Přeposla |             |
| MJ Komu Mayer Jar             |                                   |                                                                             |                      |                         |          |                                 |               |                 |            | 3.2022 9:02 |
| Podepsáno uživatelem jan.r    |                                   |                                                                             |                      |                         |          |                                 |               |                 |            |             |

Test elektronického podpisu

11. Po kliknutí na tento symbol lze zobrazit detaily certifikátu.

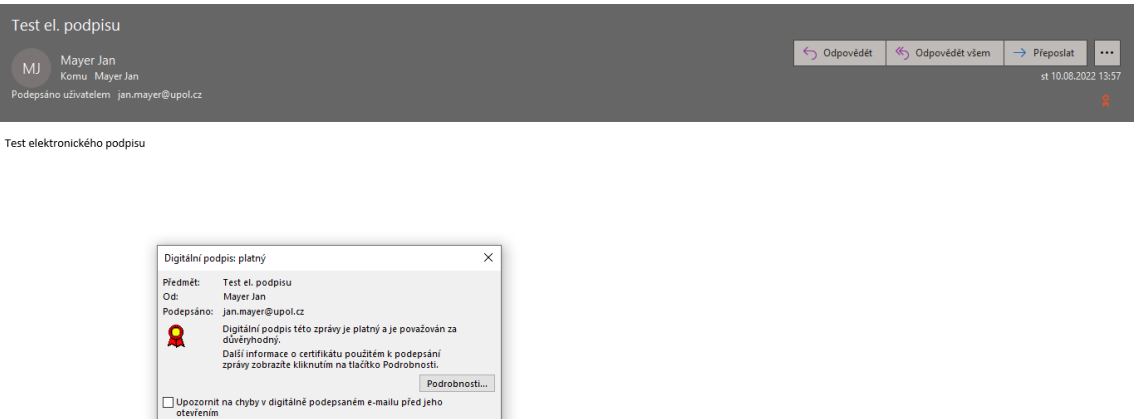

Zavřít

### Digitální podepisování jednotlivých zpráv

 Postup nastavení je totožný jako u všech zpráv, pouze s několika málo rozdíly. Při konfiguraci Centra zabezpečení nezaškrtnete políčko Přidat digitální podpis do odesílaných zpráv (případně jej odškrtnete, pokud jste jej již nakonfigurovali dle návodu pro všechny zprávy).

| Centrum zabezpečení                                                                                                    |                                                                                                    | ? ×    |
|----------------------------------------------------------------------------------------------------|----------------------------------------------------------------------------------------------------|--------|
| Důvěryhodní vydavatelé<br>Možnosti ochrany osobních údajů<br>Přihlašování přes formulářovou autentizaci<br>Zabezpečení e-mailu<br>Zpracování příloh<br>Automatické stahování<br>Nastavení maker<br>Programový přístup | Šifrovaný e-mail         Image: Strain Strain Stra | kcích. |
|                                                                                                    | ОК                                                                                                    | Zrušit |

2. Při psaní nové zprávy nyní nebude automaticky aktivováno tlačítko Podepsat v záložce Možnosti.

|                                                                             | Bez názvu – Zpráva (HTML)                                                                                                    |   |
|-----------------------------------------------------------------------------|----------------------------------------------------------------------------------------------------|---|
| Soubor Zpráva Vložení Možnosti Formátování to                               | tu Revize Vývojář Nápověda Q Řekněte mi, co chcete udělat                                                                                                    |   |
|                                                                             | 🖓 🗆 Požadovat oznámení o doručení 🛛 🔽 💫                                                                                                    |   |
| Motivy A Písma v Barva Skrytá Od Šifrova Podepsat<br>v Efekty v stránky v v | Použit hlasovací 🗌 Požadovat oznámení o přečtení Uložit Odeslanou Odložit Odpovědí<br>tlačitka v Uložit odeslanou Odložit Odpovědí<br>položku do v doručení posílat na adresu |   |
| Motivy Zobrazit pole Ši <mark>rovat</mark>                                  | Sledování 🛛 🛛 Další možnosti 🖓                                                                                                    | ^ |
| Od → jan.mayer@upol.cz       Poslat       Kopie       Předmět               |                                                                                                    |   |
|                                                                             |                                                                                                    |   |

3. Pokud chcete danou zprávu podepsat, stačí kliknout na tlačítko **Podepsat** (projeví se ohraničením).

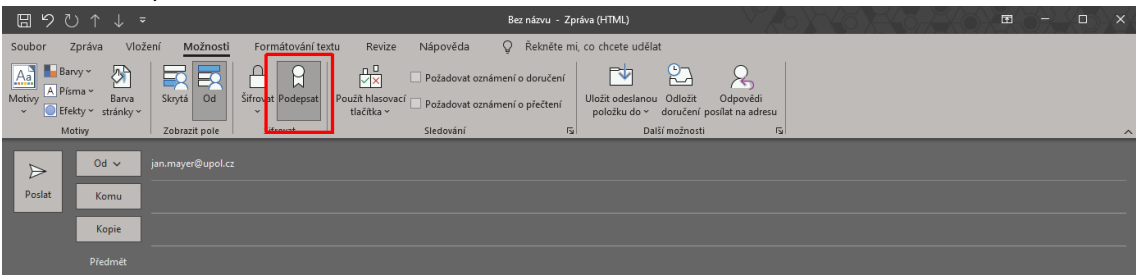

| ن Domů      | Inform         | ace                                                                                          | it dokument          |               |
|-------------|----------------|----------------------------------------------------------------------------------------------|----------------------|---------------|
|             |                | Zamknout dokumont                                                                            | Mastaasti v          |               |
| 🗁 Otevřít   |                | Zamiknou uokumenu<br>Umožňuje určiti jaké typy změn můžou uživatelé v tomto dokumentu dělat. | Viastnosti *         |               |
|             | Zamknout       |                                                                                              | Stránky              |               |
| Informace   | dokument *     |                                                                                              | Slova                |               |
|             |                |                                                                                              | Celková doba úprav   |               |
| Uložit      |                | Zkontrolovat dokument                                                                        | Název                |               |
| Uložit jako |                | Před publikováním tohoto souboru si uvědomte, že obsahuje:                                   | Značky               |               |
| ,           | problémy ~     | <ul> <li>Vlastnosti dokumentu, jméno autora a související data</li> </ul>                    | Komentáře            |               |
| Tisk        |                |                                                                                              | Souviseiící data     |               |
| Sdillet     |                |                                                                                              | Nanosledy upraveno   | Dnec 12:04    |
| Suller      | $\mathbb{S}$   | Historie verzi                                                                               | Vytvořeno            | Dnes 12:03    |
| Exportovat  | Historie verzí | Zobrazit a obnovit predchozi verze.                                                          | Naposledy vytištěno  | Dnes, 12:04   |
| Převést     |                |                                                                                              |                      |               |
| increa a    |                |                                                                                              | Související uživatel |               |
| Zavřít      |                | Spravovat dokument                                                                           | Autor                | MJ Mayer Jan  |
|             |                | 🖞 Nejsou žádné neuložené změny.                                                              |                      | Přidat autora |
|             | dokument ~     |                                                                                              | Autor poslední změny |               |
|             |                |                                                                                              |                      |               |
|             |                |                                                                                              |                      |               |
|             |                |                                                                                              |                      |               |
|             |                |                                                                                              |                      |               |
|             |                |                                                                                              |                      |               |

2. Z kontextové nabídky zvolte možnost **Přidat digitální podpis**.

Me

| ©             | Informace                                                                                             |                                          |
|---------------|----------------------------------------------------------------------------------------------------|------------------------------------------|
| 斺 Domů        |                                                                                                    |                                          |
| 🗅 Nový        |                                                                                                    |                                          |
| 🗁 Otevřít     | Zamknout dokument<br>Umožňuje určit, jaké typy změn můžou uživatelé v tomto dokumentu dělat.          | Vlastnosti ~<br>Velikost Zatím neuloženo |
|               | Zamknout<br>dokument ~                                                                                | Stránky 1                                |
| Informace     | 10. Vielu staviest ien neo žtení                                                                      | Slova 3                                  |
| Uložit        | Brání neúmyslným změnám tím, že po uživatelích                                                        | Celková doba úprav 116 minut             |
| GIGER         | požaduje výslovné potvrzení, jestli chtějí soubor upravit.                                            | Název Přídat název                       |
| Uložit jako   | Zašifrovat pomocí hesla     Eossanuje     Junožňuje nastavit ochranu dokumentu heslem.     Ející data | Komentáře Přídat komentáře               |
| Tisk          | _                                                                                                    |                                          |
|               | Omezit úpravy                                                                                         | Souvisejici data                         |
| Sdílet        | udėlat.                                                                                               | Naposledy upraveno Dnes, 12:04           |
| Exportovat    | D Omezit přístup                                                                                      | vytvoreno Dnes, 12:03                    |
| Převárt       | Umožňuje řídit úroveň přístupu uživatelů odebráním > oprávnění upravovat, kopírovat nebo tisknout.    | Haposieus vytisterio Dries, 1204         |
| Flevest       | Přidat digitální podpis                                                                               | Související uživatelé                    |
| Zavřít        | Umožňuje zajistit integritu dokumentu přidáním<br>neviditelného digitálního podpisu.                  | Autor MJ Mayer Jan                       |
|               | Označit jako konečnou verzi                                                                           |                                          |
|               | Umožňuje informovat čtenáře, že verze prezentace je konečná.                                          | Autor poslední změny Zatím neuloženo     |
|               |                                                                                                    |                                          |
|               |                                                                                                    |                                          |
|               |                                                                                                    |                                          |
|               |                                                                                                    |                                          |
|               |                                                                                                    |                                          |
|               |                                                                                                    |                                          |
|               |                                                                                                    |                                          |
|               |                                                                                                    |                                          |
|               |                                                                                                    |                                          |
|               |                                                                                                    |                                          |
|               |                                                                                                    |                                          |
| Účet          |                                                                                                    |                                          |
| 1/62 = 67 = 5 |                                                                                                    |                                          |
| vas nazor     |                                                                                                    |                                          |
| Možnosti      |                                                                                                    |                                          |

3. Budete vyzváni k uložení dokumentu ve formátu podporujícím elektronické podpisy, zvolte Ano.

| S           | Informace                                                                                |                                                                                                    |
|-------------|------------------------------------------------------------------------------------------|----------------------------------------------------------------------------------------------------|
| 💮 Domů      |                                                                                          |                                                                                                    |
| 🗋 Nový      |                                                                                          |                                                                                                    |
| Otevřít     | Zamknout dokument Vlas                                                                   | tnosti *                                                                                                    |
|             | Zamknout<br>dokument v                                                                   | iky 1                                                                                                    |
| Informace   | Siova                                                                                    |                                                                                                    |
| Uložit      | Celko<br>Zkontrolovat dokument Náze                                                      | ovádoba úprav 116 minut<br>v Dřidatnávau                                                                      |
| 10-32-2-1   | Před publikováním tohoto souboru si uvědomte, že obsahuje: Znači                         | ky Přídat značku                                                                                              |
| Ulozit Jako | Zjistit možné 🔹 Vlastnosti dokumentu, jméno autora a související data Kome<br>problémy × | entáře Přidat komentáře                                                                                       |
| Tisk        | Sour                                                                                     | visející data                                                                                                 |
| Sdílet      | Historie verzí                                                                           | osledy upraveno Dnes, 12:04                                                                                   |
| Exportovat  | Zobrazit a obnovit předchozí verze. Vytvo                                                | přeno Dnes, 12:03                                                                                             |
|             | Historie verzí Ivapo                                                                     | ssiedy vytisteno Dines, 1204                                                                                  |
| Prevest     | Sourcesoft Word                                                                          | viseiící uživatelé<br>X                                                                                       |
| Zavřít      | Spravovat dokument                                                                       |                                                                                                    |
|             | Spravovat 6 Nejsou žádné neuložené změny.                                                | su je nutne dokument uložit ve formatu, který podporuje elektronické podpisy.<br>ožit v podporovaném formátu? |
|             | dokument *                                                                               | Ano Ne                                                                                                    |
|             |                                                                                          |                                                                                                    |
|             |                                                                                          |                                                                                                    |
|             |                                                                                          |                                                                                                    |
|             |                                                                                          |                                                                                                    |
|             |                                                                                          |                                                                                                    |
|             |                                                                                          |                                                                                                    |
|             |                                                                                          |                                                                                                    |
|             |                                                                                          |                                                                                                    |
|             |                                                                                          |                                                                                                    |
|             |                                                                                          |                                                                                                    |
| ocer        |                                                                                          |                                                                                                    |
| Váš názor   |                                                                                          |                                                                                                    |
| Možnosti    |                                                                                          |                                                                                                    |

4. Pokud to požadujete, můžete zvolit typ závazku, který bude zobrazen v podrobnostech elektronického podpisu.

| Podepsat                                                                  |                                        | ?                             | $\times$ |
|---------------------------------------------------------------------------|----------------------------------------|-------------------------------|----------|
| (i) Zobrazit další inf                                                    | ormace o podepisovaném dokument        | <u>tu</u>                     |          |
| Chcete přidat digitální<br>dokumentu nezobrazí.                           | podpis k tomuto dokumentu. Tento       | ) podpis se v rámci obsahu    | I        |
| <u>T</u> yp závazku:                                                      |                                        |                               |          |
| Dokument vytvořil a so                                                    | hválil                                 |                               | ~        |
| Žádný<br>Dokument vytvořil a sc<br>Dokument schválil<br>Dokument vytvořil | hválil                                 |                               |          |
| Informace o podepis                                                       | ujicim pridate kliknutim na tlacitko F | odrobnosti. Po <u>d</u> robno | osti     |
| Podepisující uživatel:<br>Vystavitel:                                     | Jan Mayer<br>PostSignum Qualified CA 4 | <u>Z</u> měr                  | it       |
|                                                                           |                                        | Podep <u>s</u> at Zi          | rušit    |

Test elektronického podpisu:

5. Dále je možné volitelně vyplnit účel podepsání dokumentu.

| Podepsat                                                      |                                                                                       | ? ×                                           |
|---------------------------------------------------------------|---------------------------------------------------------------------------------------|-----------------------------------------------|
| Obrazit další info                                            | rmace o podepisovaném dokumentu                                                       |                                               |
| Chcete přidat digitální p<br>dokumentu nezobrazí.             | odpis k tomuto dokumentu. Tento podpi                                                 | s se v rámci obsahu                           |
| <u>T</u> yp závazku:                                          |                                                                                       |                                               |
| Dokument vytvořil a sch                                       | válil                                                                                 | ~                                             |
|                                                               | a o som en can                                                                        |                                               |
| Informace o podepisu                                          | jícím přidáte kliknutím na tlačítko Podrobr                                           | nosti. Po <u>d</u> robnosti                   |
| Informace o podepisų<br>Podepisující uživatel:<br>Vystavitel: | jícím přidáte kliknutím na tlačítko Podrobr<br>Jan Mayer<br>PostSignum Qualified CA 4 | nosti. Po <u>d</u> robnosti<br><u>Z</u> měnit |

Test elektronického podpisu:

6. Kliknutím na tlačítko **Změnit** lze vybrat či změnit podpisový certifikát. Dokončete kliknutím na tlačítko **Podepsat**.

| Podepsat                                          |                                        |                    | ?                  | $\times$ |
|---------------------------------------------------|----------------------------------------|--------------------|--------------------|----------|
| (i) Zobrazit další info                           | rmace o podepisovaném dokume           | entu               |                    |          |
| Chcete přidat digitální p<br>dokumentu nezobrazí. | odpis k tomuto dokumentu. Ten          | ito podpis se v rá | ámci obsahu        |          |
| <u>T</u> yp závazku:                              |                                        |                    |                    |          |
| Dokument vytvořil a sch                           | válil                                  |                    |                    | ~        |
| Úč <u>e</u> l podepsání tohoto                    | dokumentu:                             |                    |                    |          |
|                                                   |                                        |                    |                    |          |
| Informace o podepisu                              | jícím přidáte kliknutím na tlačítko    | Podrobnosti.       | Po <u>d</u> robnos | ti       |
| Podepisující uživatel:<br>Vystavitel:             | Jan Mayer<br>PostSignum Qualified CA 4 |                    | <u>Z</u> měnit     | t        |
|                                                   |                                        | Podep <u>s</u> a   | t Zru              | ıšit     |

Test elektronického podpisu:

7. Po kliknutí na tlačítko **Podepsat** budete vyzváni k zadání PIN kódu (hesla) k certifikátu.

| Zabarnočen ( Windows    | ~      |
|-------------------------|--------|
| Zabezpeceni windows     | ^      |
| Čipová karta            |        |
| Zadejte svůj PIN kód.   |        |
| <b>E</b>                | ••••   |
| Další informace získáte |        |
| ОК                      | Storno |
|                         |        |

Test elektronického podpisu:

8. Po podepsání dokumentu budete upozorněni hláškou Potvrzení podpisu.

| Test elektronického pod | dpisu:    |                                                                                                    |     |
|-------------------------|-----------|----------------------------------------------------------------------------------------------------|-----|
|                         | Potvrzení | podpisu                                                                                                    | ×   |
|                         | 1         | Podpis byl úspěšně uložen s dokumentem.<br>V případě změny dokumentu přestane být podpis platn<br>Tuto zprávu již příště nezobrazovat<br>OK | ıý. |

9. Že je dokument elektronicky podepsaný je nyní patrné z vícero znaků. Jednak se v horní části zobrazí žlutý pruh upozorňující na konečnou verzi dokumentu. Pokud nyní dokument upravíte, podpis se zneplatní a bude nutné dokument po dokončení úprav podepsat znovu. Dále se ve spodní stavové liště objeví vedle jazyka dokumentu symbol elektronického podpisu. Kliknutím na něj se otevře samostatný sloupec podpisy.

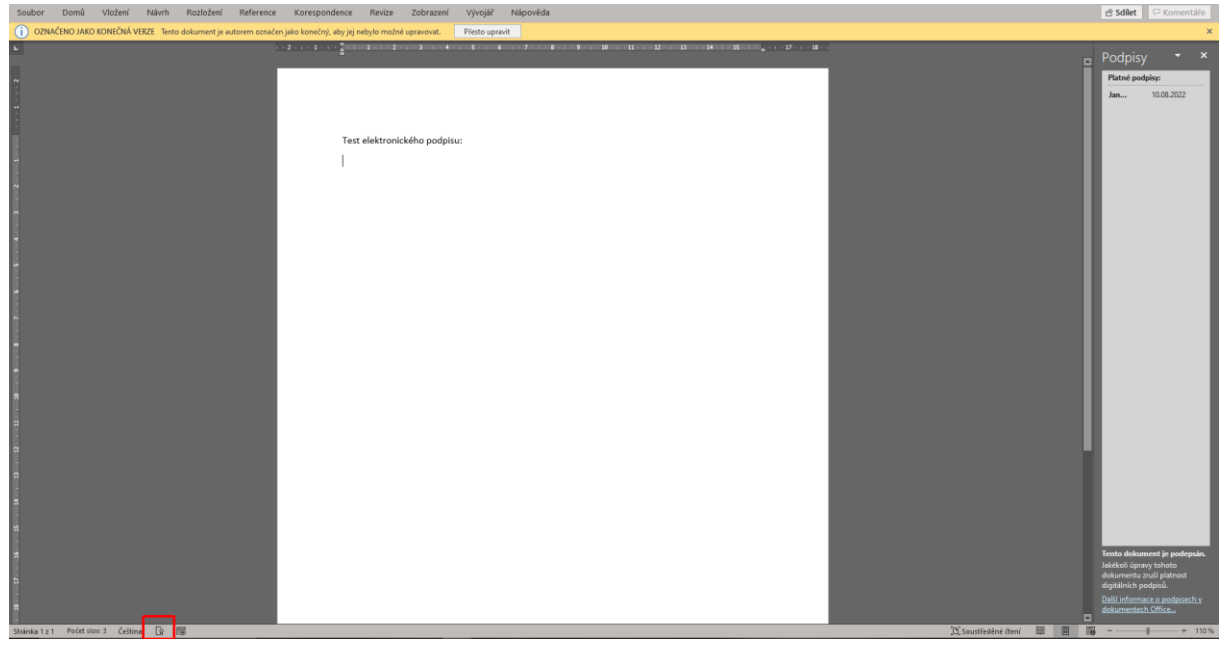

10. Kliknutím na podpis ve sloupci **Podpisy** lze zjistit detaily certifikátu.

Test elektronického podpisu:

| Podrobnosti podpisu                                                     |                                                       | ?                     | $\times$ |
|-------------------------------------------------------------------------|-------------------------------------------------------|-----------------------|----------|
| Platný podpis: Pod<br>Typ podpisu: XAdł                                 | depsaný obsah se nezměnil a certifikát pod<br>ES-EPES | lepisujícího je plati | ný.      |
| Typ závazku:                                                            |                                                       |                       |          |
| Dokument vytvořil a sch                                                 | nválil                                                |                       |          |
| 1                                                                       |                                                       |                       |          |
| Úč <u>e</u> l podepsání tohoto                                          | dokumentu:                                            |                       |          |
| Úč <u>e</u> l podepsání tohoto                                          | dokumentu:                                            |                       |          |
| Uč <u>e</u> l podepsání tohoto<br>Podepisující uživatel:<br>Vystavitel: | dokumentu:<br>Jan Mayer<br>PostSignum Qualified CA 4  | Zobr <u>a</u> zit     |          |